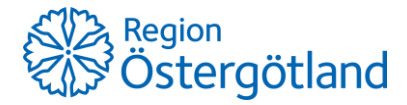

2017-09-15

## Jag har registrerat mig men ser inte några Tillgängliga abonnemang. Hur gör jag?

Svar: Du behöver lägga till ditt e-tjänstekort/LiU-kort.

Gör så här:

- 1. Logga in med din e-postadress och ditt lösenord i SwappAccess på www.swappaccess.com
- 2. Under Mina Avtal, scrolla ner till Fordon
- 3. Klicka på + , välj *MiFare* i rullisten och skriv in kortnumret på ditt e-tjänstekort (de sista 16 siffrorna) eller LiU-kort (alla 10 siffror).

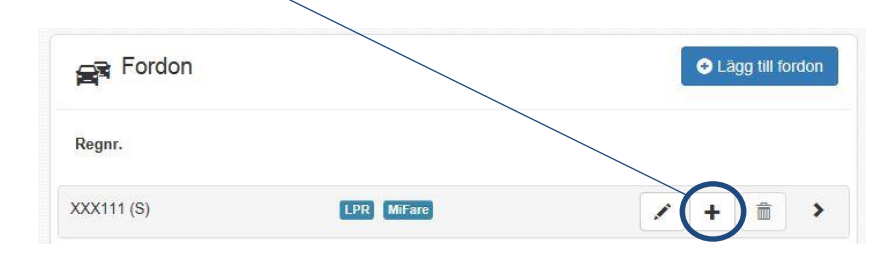

- 4. Klicka på bilens registreringsnummer
- 5. När du gjort det ser det ut så här:

| Fordon     |                  | ➡ Lägg till fordon |   |   |   |
|------------|------------------|--------------------|---|---|---|
| Regnr.     |                  |                    |   |   |   |
| XXX111 (S) | LPR MiFare       | 1                  | + | â | ~ |
| ID-bärare  | Serienummer      |                    |   |   |   |
| MiEara     | 5253525352535253 |                    |   |   | 4 |

6. Klart! Nu ser du vilka abonnemang du kan välja att köpa/teckna.